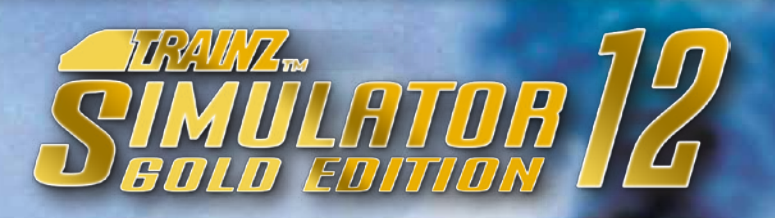

# HINWEISE FÜR IHRE GESUNDHEIT

Bei längerem Spielen sollte nach jeder Stunde eine Pause von ca. 15 Minuten eingelegt werden. Spielen Sie bitte nicht, wenn Sie übermüdet sind. Spielen Sie in einem ausreichend hellen Raum und setzen Sie sich so weit wie möglich vom Bildschirm entfernt. Bei einem sehr kleinen Prozentsatz von Personen kann es zu epileptischen Anfällen kommen, wenn sie bestimmten Lichteffekten oder Lichtmustern ausgesetzt werden, denen man heute überall begegnet. Manchmal wird bei diesen Personen ein epileptischer Anfall ausgelöst, wenn sie bestimmte Fernsehbilder betrachten oder Computerspiele spielen. Auch Spieler, die zuvor noch nie einen Anfall hatten, könnten an bisher nicht erkannter Epilepsie leiden. Wenn Sie an Epilepsie leiden, suchen Sie bitte vor dem Gebrauch von Computerspielen Ihren Arzt auf. Konsultieren Sie Ihren Arzt sofort, wenn während des Spielens eines der folgenden Symptome auftreten sollte: Schwindelgefühl, Sehstörungen, Muskelzucken oder jegliche Art unkontrollierter Bewegung, Bewusstseinsverlust, Desorientierung und/oder Krämpfe.

# SERIENNUMMER UND DOWNLOAD-GUTSCHEIN

Hier finden Sie Ihre persönliche Seriennummer, die Sie für die Installation des Simulators benötigen. Bewahren Sie diese sorgfältig auf! Diese Seriennummer wird nicht nur für die Installation benötigt, sondern auch für die Produktregistrierung auf der Webseite www.halycon.de.

Ihre Trainz Simulator 12 Gold-Edition-Seriennummer lautet:

Ihr Gutschein-Code für den kostenlosen Download der 3 AddOns:

### DOWNLOAD DER KOSTENLOSEN ADDONS

Mit dieser Gold-Edition von Trainz Simulator 12 erhalten Sie auch einen Gutschein-Code zum kostenlosen Download von 3 weiteren Addons.

Dieser Download erfolgt über die Entwickler-Webseite www.simulatorcentral.com .

| Simulator Central                                                                                                    | Welsome to Simulator Central                                                                                                    |
|----------------------------------------------------------------------------------------------------|----------------------------------------------------------------------------------------------------|
|                                                                                                    | Charles and a state law.                                                                                                    |
| Login<br>Yankaa at aaaatado ta piteeskys.<br>Apartaa e Kananaa yaa saarata kanga haanaata isaan<br>Ipanaaa at faadi Admaa '<br>Panaaat | Register<br>In knowing a scant with an date, my with a sink to saw to avoid the<br>analysis of scant fairs, and makes a scant a state of the sam date with and<br>and with the sam date of the same scant and |
| (Teacher (Teacher)                                                                                                    | CHULM ANNUL                                                                                                    |
|                                                                                                    |                                                                                                    |

| RE Constants destant |
|----------------------|
|                      |
|                      |
|                      |
|                      |
|                      |
|                      |
|                      |
|                      |
|                      |

Sollten Sie noch kein Login für diese Seite besitzen, können Sie kostenlos einen Login erstellen.

Wählen Sie "Register" und Tragen dort einen Namen, eine gültige E-Mailadresse und ein gewähltes Passwort ein.

Mit der Mailadresse und Ihrem Passwort können Sie sich nach einer Mailbestätigung bei Simulatorcentral einloggen.

 Particities
 Description
 Description
 Description
 Description
 Description
 Description
 Description
 Description
 Description
 Description
 Description
 Description
 Description
 Description
 Description
 Description
 Description
 Description
 Description
 Description
 Description
 Description
 Description
 Description
 Description
 Description
 Description
 Description
 Description
 Description
 Description
 Description
 Description
 Description
 Description
 Description
 Description
 Description
 Description
 Description
 Description
 Description
 Description
 Description
 Description
 Description
 Description
 Description
 Description
 Description
 Description
 Description
 Description
 Description
 Description
 Description
 Description
 Description
 Description
 Description
 Description
 Description
 Description
 Description
 Description
 Description
 Description
 <thDescription</th>
 <thDescription</th>

Nachdem Login wählen Sie bitte die 3 kostenlosen AddOns (Duchess, BR Class 14 / Aerotrain) aus und fügen diese dem Shop-Warenkorb (Shopping Cart) hinzu.

| 10 <b>2</b> 1 20                                                                                                    |                                                                                                    | ×              |
|----------------------------------------------------------------------------------------------------|----------------------------------------------------------------------------------------------------|----------------|
| . 🔍 🕴 🥥 🕐 🕐                                                                                                    |                                                                                                    | Pu             |
| Utraj Parteit OderSnine<br>mender Minister                                                                                                    |                                                                                                    | Theory Address |
| • Cellibre                                                                                                    |                                                                                                    | 1227           |
|                                                                                                    |                                                                                                    | =              |
| Contraction of the second second seco |                                                                                                    |                |
| D To Payment Microsofter Respired                                                                                                    |                                                                                                    |                |
|                                                                                                    |                                                                                                    |                |
|                                                                                                    | Contract                                                                                                    |                |
|                                                                                                    |                                                                                                    |                |
|                                                                                                    |                                                                                                    |                |
|                                                                                                    |                                                                                                    |                |
|                                                                                                    |                                                                                                    |                |
|                                                                                                    |                                                                                                    |                |
|                                                                                                    |                                                                                                    |                |
| (etchold                                                                                                    |                                                                                                    |                |
| Day Facel California                                                                                                    |                                                                                                    | 20 Ye          |
|                                                                                                    |                                                                                                    |                |
| -                                                                                                    | a more providence of                                                                                                    | To the local   |
|                                                                                                    | 2820 1 2820                                                                                                    |                |
|                                                                                                    |                                                                                                    | Ballagnee      |
|                                                                                                    | 99.50 1 99.55                                                                                                    | ALC: NO        |
|                                                                                                    |                                                                                                    |                |
|                                                                                                    |                                                                                                    |                |
|                                                                                                    | Autor 1971<br>Description (1971                                                                                                    |                |
|                                                                                                    | Activation 20177<br>Descent Accessments (2017)<br>Object Table (622)                                                                                                    |                |
|                                                                                                    | Autora 21577<br>Annana annana 21577<br>Anna1164 Abat                                                                                                    |                |
| franken bereit bereiten B                                                                                                    | bines 2017)<br>Denne 2017<br>Denne 100 000                                                                                                    |                |
| The NUCLEARNERS To be a set of the set of the set of th | Animal 1997<br>Deserve Constitution (1997<br>Observe Constitution (1997)<br>Observe Constitution (1997)<br>Observe Constitution (1997)<br>Animal Constitution (1997)<br>Animal Constitution (1997)                                                                                                    |                |
| The State of the State of the S | Name 2017<br>Description (Internet) (Internet)<br>Specification (Internet)<br>Specification (Internet)<br>(Internet) (Internet)<br>(Internet) (Internet)<br>(Internet) (Internet)<br>(Internet) (Internet)<br>(Internet) (Internet)<br>(Internet) (Internet)<br>(Internet)<br>(Internet) (Internet)<br>(Internet)<br>(Inte |                |

Nachdem die 3 gewählten AddOns in der Übersicht aufgelistet werden, geben Sie in das Feld "Discount Code" den Gutschein-Code dieses Beiblattes ein und drücken "Update Shopping Cart". Der Gesamtpreis (Grand Total) reduziert sich bei Annahme nun auf 0,00 \$. Um Fortzufahren wählen Sie den Eintrag "Proceed to Checkout".

Füllen Sie bitte bei "Billing Information" die Felder aus und gehen weiter zu "Payment Information". Hier können Sie den Eintrag "No Payment Information

Required" wählen, da bei diesen kostenlosen AddOns keine Zahlung erfolgen muss. Zum Abschluss erhalten Sie nochmals eine Übersicht der bestellten AddOns und bei korrekter Einlösung des Gutschein-Codes dem Gesamtpreis von 0,00 \$. Sie können nun die 3 AddOns aus Ihrem Zugang heraus herunterladen. In Ihrer Bestellübersicht sind auch die benötigten Seriennummern dieser AddOns ersichtlich. **Tipp:** Sichern Sie sich am besten die Downloaddateien nochmals, damit Sie sich ein erneutes herunterladen ersparen.

#### PDF-HANDBÜCHER

Auf der DVD befinden sich im Dokumentenverzeichnis ausführliche PDF-Handbücher. Darin finden Sie zahlreiche weitere Informationen zum Spiel. Zum Betrachten benötigen Sie den kostenlosen Acrobat Reader.

# INSTALLATION/DEINSTALLATION

Um "Trainz Simulator 12 - Gold Edition" zu installieren, führen Sie die Datei Setup.exe aus. Es öffnet sich die automatische Installationsroutine. Folgen Sie bitte den Bildschirmanweisungen. Geben Sie nach Aufforderung einen Namen und Ihre persönliche Seriennummer ein, die Sie auf diesem Beiblatt finden. Der Kopiervorgang kann einige Minuten dauern.

Zum Entfernen vom "Trainz Simulator 12 - Gold Edition" klicken Sie im Windows-Startmenü auf den Eintrag [Alle Programme] und wählen dann den Eintrag [N3V Games], wechseln in [Trainz Simulator 12] und wählen dort "Deinstalliere Trainz Simulator 12". Das Programm wird nun vom Rechner entfernt.

### KUNDENSERVICE/TECHNISCHER SUPPORT

Aufgrund der Vielzahl unterschiedlicher Hard- und Softwarekombinationen kann es leider manchmal zu technischen Problemen bei der Nutzung unserer Software kommen. Achten Sie bitte darauf, aktuelle Treiber für die Grafik- und Soundkarte zu nutzten. Starten Sie die Installation und führen das Setup-Programm mit Administratorrechten aus. Ansonsten kann es passieren, das Daten nicht einwandfrei auf die Festplatte geschrieben werden können. Dies kann z. B. mit Rechtsklick auf das Setup-Programm und der Auswahl des Punktes "Als Administrator ausführen" gemacht werden. Schauen Sie auf der Webseite **www.halycon.de** im Bereich FAQs (Häufig gestellte Fragen), ob das Problem bereits bekannt ist. Die meisten Schwierigkeiten sind schon gemeldet worden und dann dort gelistet oder es gibt eine Erklärung / Hilfe für das Problem. Sollten Sie hier nicht fündig geworden sein, können Sie problemlos über das Kontaktformular der Webseite mit uns in Verbindung treten. Um Ihnen schnellstmöglich Hilfe leisten zu können, bitten wir Sie um eine genaue Fehlerbeschreibung und gegebenenfalls um die Zusendung der Log-Datei vom DirectX. Hier sind alle wichtigen Daten etc. enthalten.

Unter Windows erhalten Sie die Datei über das Programm "DXDIAG". Um "DXDIAG" aufzurufen, gehen Sie bitte wie folgt vor:

1 - Klicken Sie auf [Start] in der Taskleiste und wählen [Ausführen] aus.

2 - Geben Sie "DXDIAG" (ohne Anführungsstriche) ein und klicken auf o.k.

Das Programm startet und alle relevanten Daten können abgelesen bzw. als Datei abgespeichert werden.

© 2013 N3V Games - Alle Rechte vorbehalten. @ 2013 Halycon Media GmbH & Co. KG

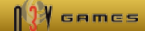